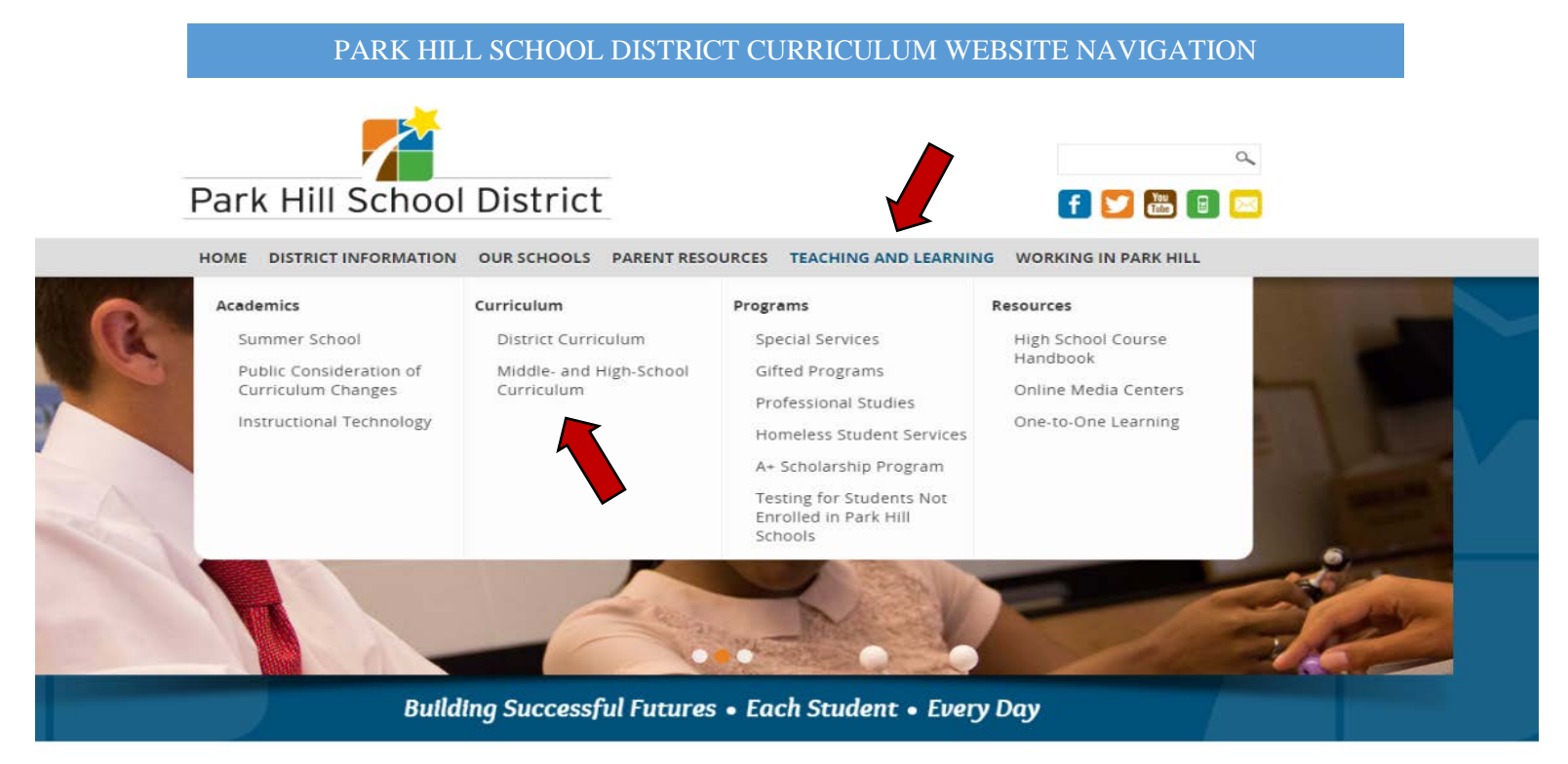

• From the Park Hill School District website, go to "Teaching and Learning" and click on "Middle and High School Curriculum".

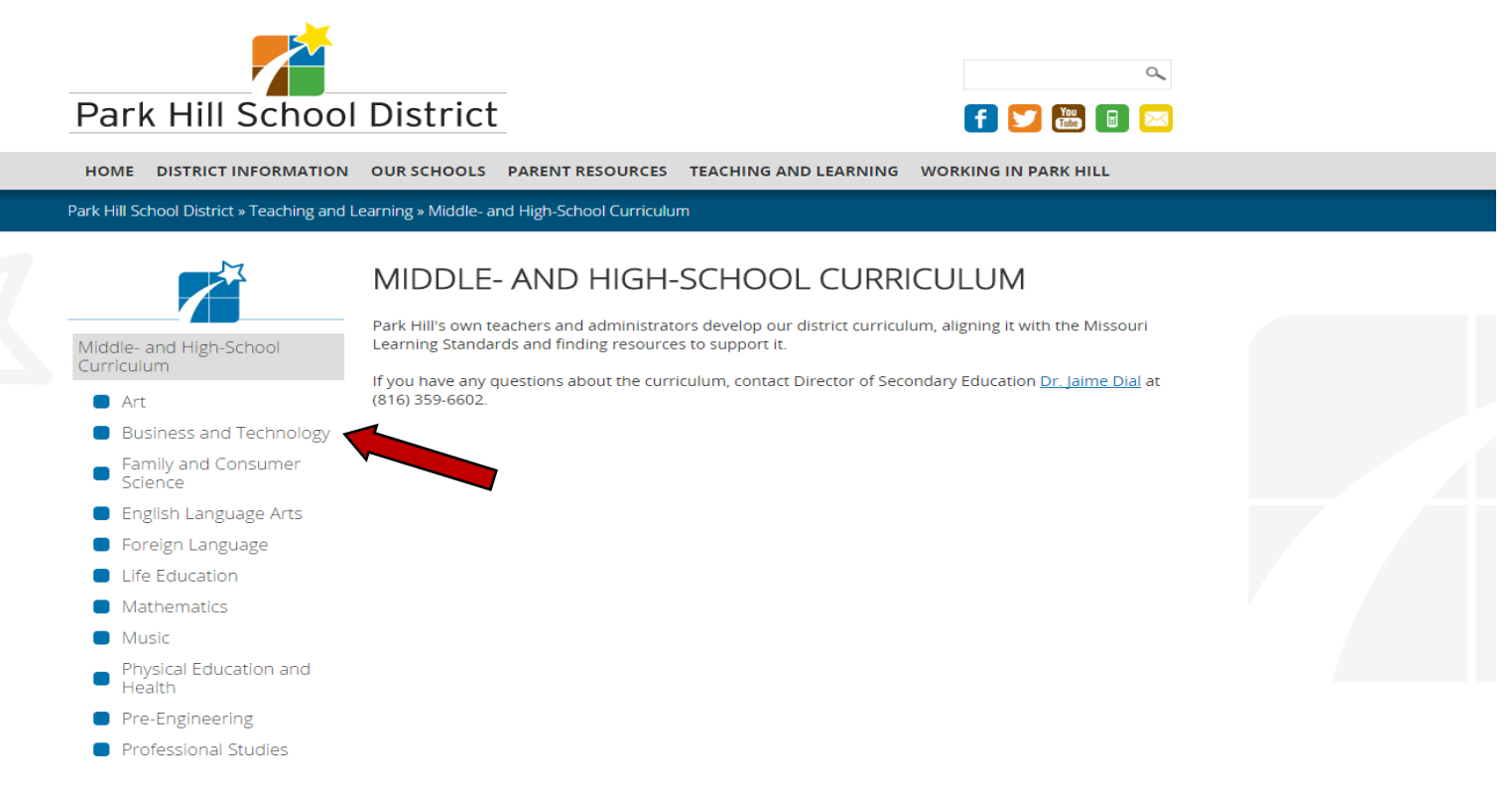

• Click on the appropriate department on the left-side column. (For this example, we are using Business and Technology).

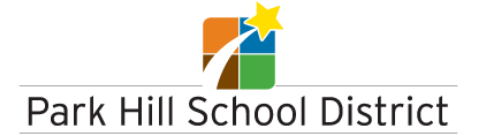

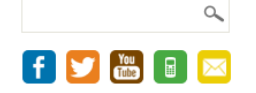

HOME DISTRICT INFORMATION OUR SCHOOLS PARENT RESOURCES TEACHING AND LEARNING WORKING IN PARK HILL

Park Hill School District » Teaching and Learning » Middle- and High-School Curriculum » Business and Technology

|                                                        | BUSINESS                                                        |
|--------------------------------------------------------|-----------------------------------------------------------------|
| Art                                                    | Middle School Bus<br>6th Grade Pre-Com<br>MS Computer Appl      |
| Business and Technology<br>Family and Consumer Science | High School Busin<br><u>HS Accounting I</u><br>HS Accounting II |
| English Language Arts                                  | HS AP Computer Se<br>HS Business Law<br>HS Career Connect       |
| Foreign Language<br>Life Education                     | HS Computer Appli<br>HS Computer Scier<br>HS Electronic Publi   |
| Mathematics                                            | HS Entertainment I<br>HS Marketing and A<br>HS Marketing Appl   |
| Music<br>Physical Education and Health                 | HS Marketing Conc<br>HS Marketing Educ<br>HS Personal Financ    |
| Pre-Engineering                                        | HS TOPICS Persona<br>HS Principles of Bu                        |

## BUSINESS AND TECHNOLOGY

liddle School Business Curriculum: th Grade Pre-Computer Applications IS Computer Applications

High School Business Curriculum:

15 Accounting I

15 Accounting II

15 Accounting II

15 Accounting II

15 Accounting II

15 Accounting II

15 Accounting II

15 Accounting II

15 Accounting II

15 Accounting II

15 Accounting II

15 Accounting II

15 States

15 Computer Science

15 Computer Applications

15 Entertainment Marketing

15 Entertainment Marketing

15 Marketing and Advertising

15 Marketing Concepts

15 Marketing Education Internship

15 TOPICS Personal Finance

15 OPICS Personal Finance

15 OPICS Personal Finance

15 OPICS Personal Finance

15 OPICS Personal Finance

15 OPICS Personal Finance

15 OPICS Personal Finance

15 OPICS Personal Finance

15 OPICS Personal Finance

15 OPICS Personal Finance

15 OPICS Personal Finance

15 OPICS Personal Finance

15 OPICS Personal Finance

15 OPICS Personal Finance

15 OPICS Personal Finance

• Once you are on this page, you can click on the specific course you are searching for and download a PDF copy of the curriculum. If a course is not currently hyperlinked, it is going through Board Approval within the next 2 months. We will continuously update this page as new courses are Board Approved.